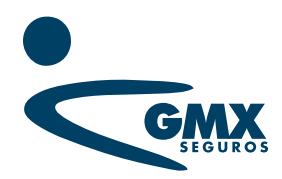

# Manual de usuario

Portal cobranza agentes

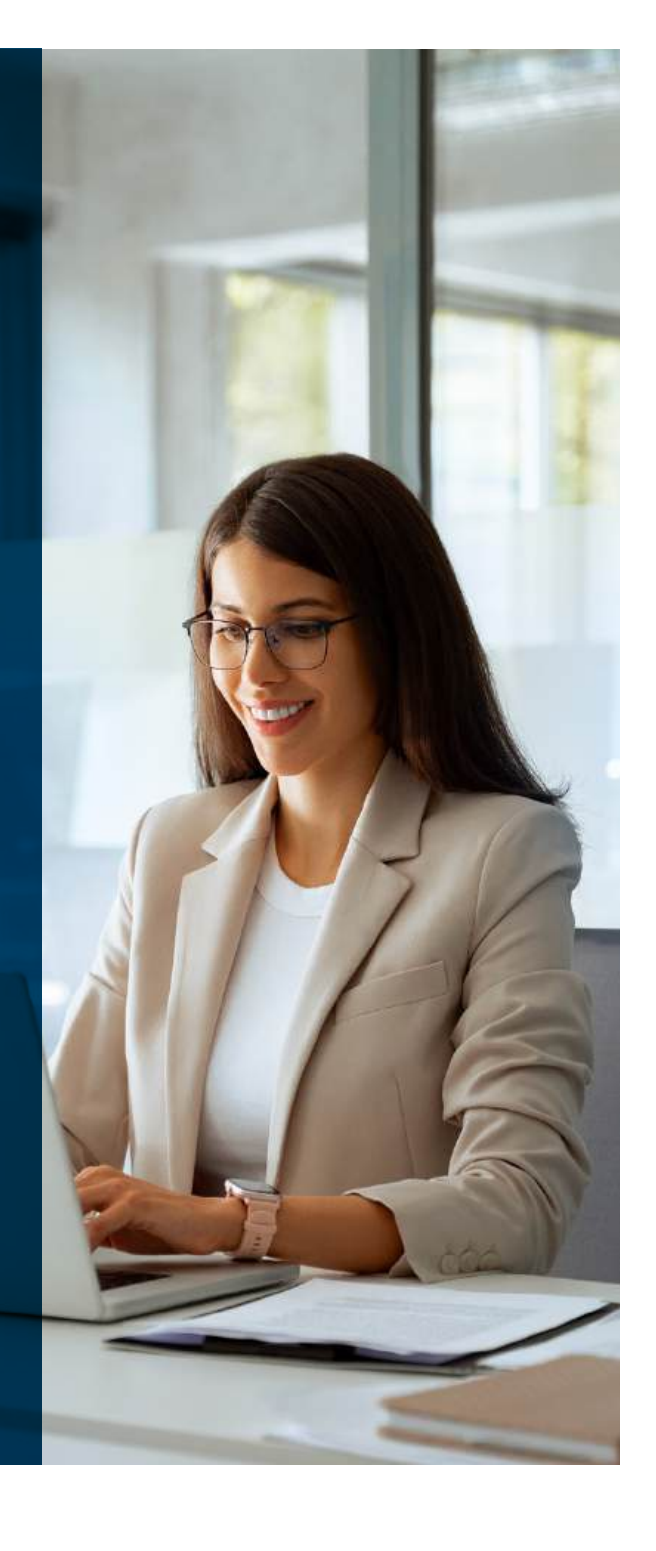

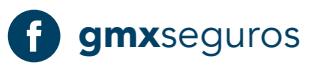

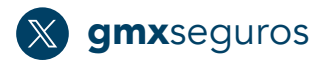

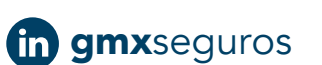

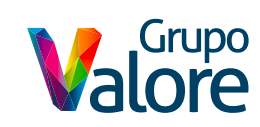

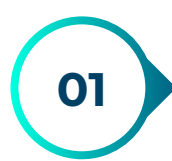

El usuario deberá ingresar usuario y contraseña para iniciar sesión.

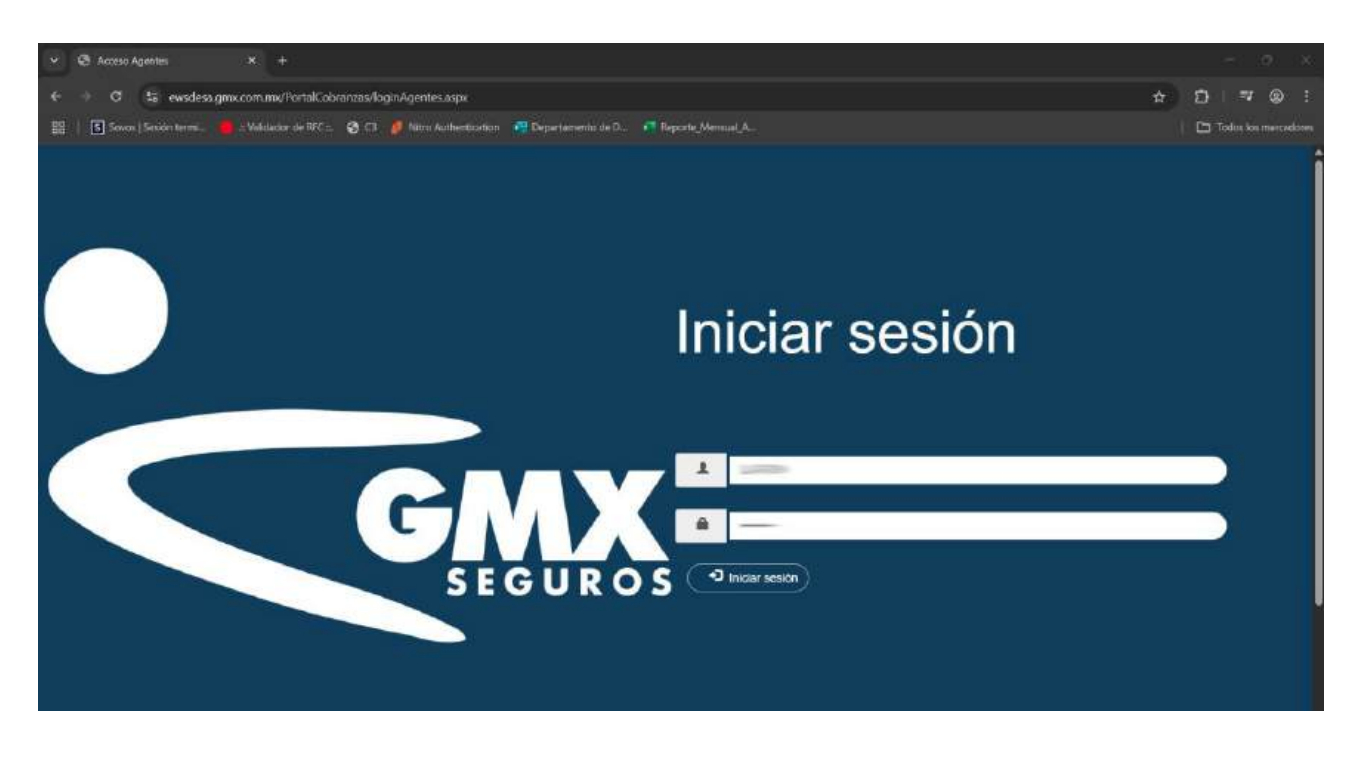

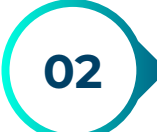

Al iniciar sesión, se mostrará la siguiente pantalla, donde el usuario podrá:

- Consultar y descargar sus recibos de prima.
- Consultar y descargar reportes cobranza (Cancelado, Pagado y Deudor por prima).
- Consultar el estado de la póliza.

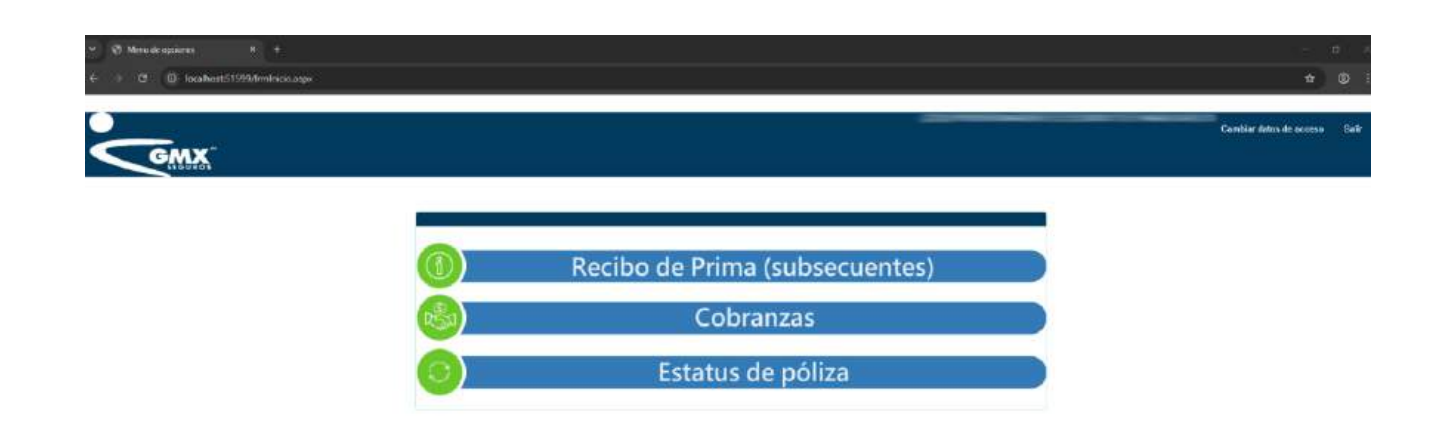

### Recibos de prima (subsecuentes)

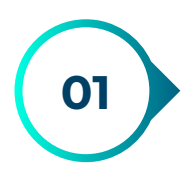

Para consultar y descargar los recibos de prima subsecuentes, el usuario deberá dar clic en la siguiente opción:

| ✓ Ø Menudeoptieres B +                |                                |                         | <b>n</b> - 2 |
|---------------------------------------|--------------------------------|-------------------------|--------------|
| € → Ø Ø localitett/1999/mileicic.aspe |                                | *                       | Ø            |
| GMX                                   |                                | Cambiar detro de acoesa | Set          |
|                                       |                                |                         |              |
|                                       | Recibo de Prima (subsecuentes) |                         |              |
| (B)                                   | Cobranzas                      |                         |              |
| $( \circ )$                           | Estatus de póliza              |                         |              |

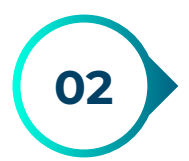

Al dar clic en la opción anterior, se abrirá la siguiente pantalla, donde el usuario podrá filtrar los recibos de prima por póliza, descargar el archivo PDF de forma manual o masiva y descargar la información en formato Excel.

| <ul> <li>C Science (Science Science Science)</li> <li>Science (Science Science Science)</li> <li>Validation of REC - (</li> </ul> | zis/ConsuAviso.ispx<br>3 🗇 🤌 Nito Authentication - 🎘 Departamento                                                       | de D. 💼 Reporte Mennal A . |                 | *       | 화   택<br>  🗅 Toden Io | ) interconducers |
|----------------------------------------------------------------------------------------------------|----------------------------------------------------------------------------------------------------|----------------------------|-----------------|---------|-----------------------|------------------|
| Descarga de recibos d                                                                                                    | le prima                                                                                                    |                            |                 |         | Regresar              | Selir            |
| Recibo                                                                                                    | de Prima (subsecuent<br>Nro. poliza:<br>Oficina<br>SELECCIONE<br>Para buscar por número de póliza.<br>Buscar<br>Limplar | es) correspondiente        | s al mes de may | vo 2025 |                       |                  |
|                                                                                                    | Folio Asegurado                                                                                                    | Poliza                     | Vigencia PDF    |         |                       |                  |
|                                                                                                    |                                                                                                    |                            | MAYO .          |         |                       |                  |

### Descarga de forma masiva

On Para realizar la descarga de todos los recibos de prima, el usuario deberá da lo e na opción Descargar todos. **Securatoria de recibos de prima (subsecuentes) correspondientes al mes de mayo 2025 Recibo de Prima (subsecuentes) correspondientes al mes de mayo 2025 Recibo de Prima (subsecuentes) correspondientes al mes de mayo 2025 Recibo de Prima (subsecuentes) correspondientes al mes de mayo 2025 Recibo de Prima (subsecuentes) correspondientes al mes de mayo 2025 Recibo de Prima (subsecuentes) serespondientes al mes de mayo 2025 Recibo de prima (subsecuentes) serespondientes al mes de mayo 2025 Recibo de prima (subsecuentes) serespondientes al mes de mayo 2025 Recibo de prima (subsecuentes) serespondientes al mes de mayo 2025 Recibo de prima (subsecuentes) serespondientes al mes de mayo 2025 Recibo de prima (subsecuentes) serespondientes al mes de mayo 2025 Recibo de prima (subsecuentes) serespondientes al mes de mayo 2025 Recibo de prima (subsecuentes) serespondientes al mes de mayo 2025 Recibo de prima (subsecuentes) serespondientes al mes de mayo 2025 Recibo de prima (subsecuentes) serespondientes al mes de mayo 2025 Recibo de prima (subsecuentes) serespondientes al mes de mayo 2025 Recibo de prima (se poliza, se requiere lenar todas las cajas de texto. Recibo de prima (se poliza, se requiere lenar todas las cajas de texto. Recibo de prima (se poliza, se requiere lenar todas las cajas de texto. Recibo de prima (se poliza, se requiere lenar todas las cajas de texto. Recibo de prima (se poliza, se requiere lenar todas las cajas de texto. Recibo de prima (se poliza, se requiere lenar todas las cajas de texto.** 

02

Al dar clic en la opción anterior, se descargará un archivo .zip con todos los archivos PDF de recibos de prima.

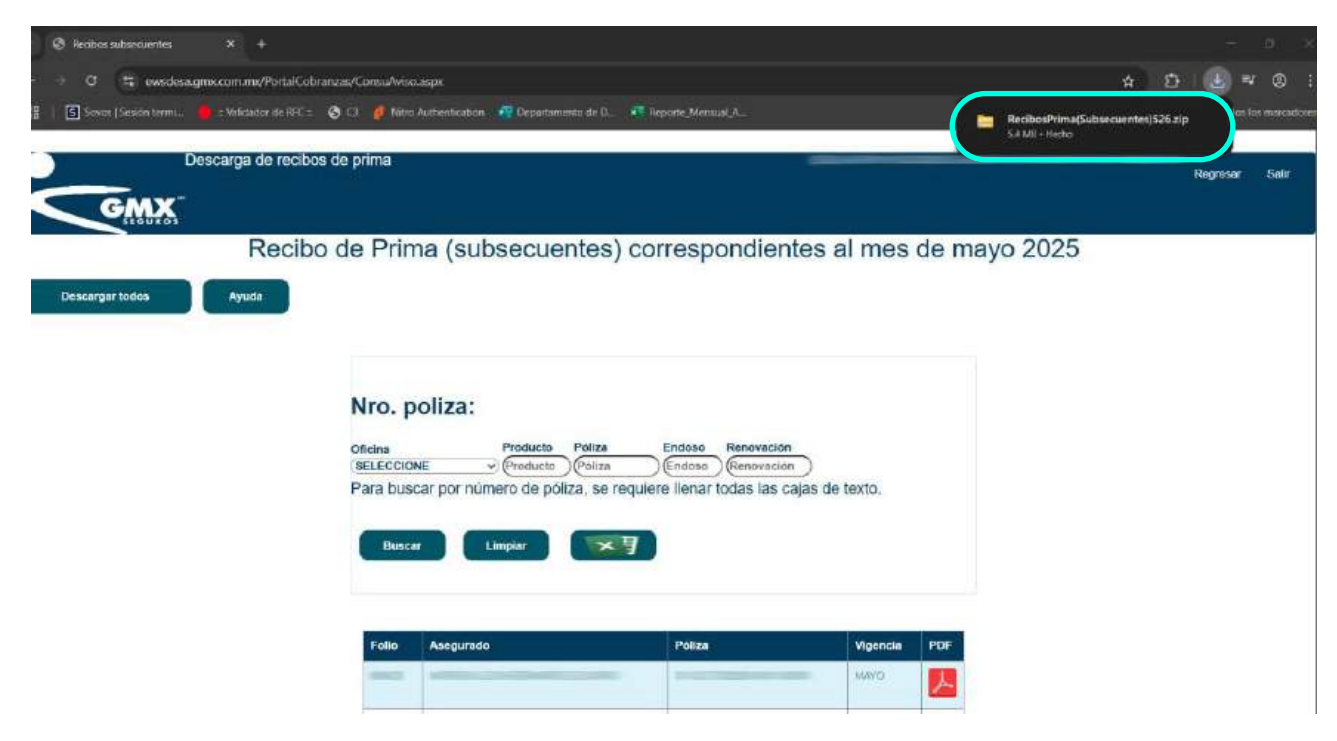

03

| Desc        | argas > Reci | bosPrima(Subsecu | ientes)526.zip        |                   |           |          |          | Buscar en Recibo      |
|-------------|--------------|------------------|-----------------------|-------------------|-----------|----------|----------|-----------------------|
| <u>5</u> ]) |              | 🐴 Ordenar 🗟      | 🗮 Ver 👻 👩 Extraer t   | odo •••           |           |          |          |                       |
| ľ           | Nombre       |                  | Тіро                  | Tamaño comprimido | Protegido | Tamaño   | Relación | Fecha de modificación |
|             | 8            | -                | Documento Adobe Acrob | 1,383 KB          | No        | 1,459 KB | 6%       | 08/04/2025 10:37 a.m. |
|             | <u>.</u>     |                  | Documento Adobe Acrob | 1,383 KB          | No        | 1,459 KB | 6%       | 08/04/2025 10:37 a.m. |
| -           | <u>}</u>     |                  | Documento Adobe Acrob | 1,383 KB          | No        | 1,459 KB | 6%       | 08/04/2025 10:37 a.m. |
| *           | è =          |                  | Documento Adobe Acrob | 1,383 KB          | No        | 1,459 KB | 6%       | 08/04/2025 10:37 a.m. |
|             |              |                  |                       |                   |           |          |          |                       |

### Descarga de forma individual

| Para desc             | argar un re | cibo de prima de                  | e forma individu               | ual, el usuario c | lebei |
|-----------------------|-------------|-----------------------------------|--------------------------------|-------------------|-------|
| dar clic en           | la imagen   | que muestra el lis                | tado de la colu                | mna PDF.          |       |
|                       |             |                                   |                                |                   |       |
| Descargar todos Ayuda |             |                                   |                                |                   |       |
|                       |             |                                   |                                |                   |       |
|                       |             |                                   |                                |                   |       |
|                       | Nro.        | DOIIZA:                           | Endere Beneverién              |                   |       |
|                       | SELECCI     | DNE Producto Poliza               | Endoso Renovación              |                   |       |
|                       | Para bu     | scar por número de póliza, se req | uiere llenar todas las cajas c | e texto.          |       |
|                       | Bus         | ar Limpiar                        |                                |                   |       |
|                       |             |                                   |                                |                   |       |
|                       |             |                                   |                                |                   | 1     |
|                       | Falio       | Asegurado                         | Póliza                         | Vigencia PDF      |       |
|                       |             |                                   |                                |                   |       |
|                       | -           |                                   | 0                              | MAYO              |       |
|                       |             |                                   |                                |                   |       |
|                       | 6585        |                                   |                                | MAYO              |       |
|                       | -           |                                   |                                |                   |       |

**02** Al dar clic en la opción anterior, se descargará el PDF del recibo de prima deseado.

| → C ta evedesa.gmx.com.mx/PortaiCo         | obranzas/ConsuAviso | anjus                                             |                   |          | * 12                            |
|--------------------------------------------|---------------------|---------------------------------------------------|-------------------|----------|---------------------------------|
| Sovos (Sesión termi. Descargar todos Ayuda | 💷 🤂 C3 💋 Nikro      | Authentication  Departamento de D <sub>ec</sub> 🦨 | Reporte Mercual A |          | 605423.pdf<br>1.459 Kil - Hecho |
|                                            | Nro. p              | oliza:                                            |                   |          |                                 |
|                                            | Oficina             | Producto Póliza                                   | Endoso Renovación |          |                                 |
|                                            | SELECCIO            | NE                                                | Endosa Renovación |          |                                 |
|                                            | Busca               | r Limplar S                                       | Póliza            | Vigencia | PDF                             |
|                                            | _                   |                                                   |                   | MAYO     |                                 |
|                                            |                     |                                                   |                   | MAYO     | <u> </u>                        |
|                                            | -                   |                                                   |                   | MAYO     |                                 |
|                                            | -                   |                                                   |                   | MAYO     |                                 |

### Filtrar póliza para visualizar sus recibos de prima

| 01            | Para realiza<br>siguientes: | ar el filtrado de información, el usuario deb                                  | erá ingresar los dato |
|---------------|-----------------------------|--------------------------------------------------------------------------------|-----------------------|
|               | • Oficina                   |                                                                                |                       |
|               | • Produc                    | to                                                                             |                       |
|               | • Póliza                    |                                                                                |                       |
|               | • Endoso                    |                                                                                |                       |
|               | • Renova                    | ción                                                                           |                       |
| Descargar too | Descarga de recibos         | de Prima<br>de Prima (subsecuentes) correspondientes al mes de mayo            | Regresar Sair<br>2025 |
|               |                             | Nro. poliza:                                                                   |                       |
|               |                             | Para buscar por número de póliza, se requiere ilenar todas las cajas de texto. |                       |
|               |                             | Buscar Limpler                                                                 |                       |

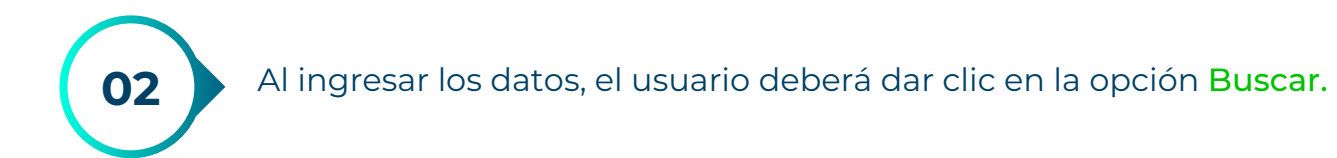

| GM              | Descarga de recibos d | e prima                                                                                                    | E. Regresar | Sair |
|-----------------|-----------------------|----------------------------------------------------------------------------------------------------|-------------|------|
| Descargar todos | Recibo (              | de Prima (subsecuentes) correspondientes al mes de mayo 2025                                                                                                    |             |      |
|                 |                       | Nro. poliza:<br>Oficina Producto Poliza Endoso Renovación<br>MEXICO D.F. (1) Q2 0 0 0 0 0<br>Para buscar por número de póliza, se requiere llenar todas las cajas de texto.<br>Buscar Limplar CT |             |      |

El filtrado de información se realiza de forma correcta.

|                    | Froducto    | Póliza       | Endoso      | Renovació   | n           |       |  |
|--------------------|-------------|--------------|-------------|-------------|-------------|-------|--|
| MEXICO D.F. (1)    | √ (32       |              | 0           | )(1)        | $\supset$   |       |  |
| Para buscar por nú | mero de pól | liza, se rec | uiere llena | r todas las | cajas de te | exto. |  |

| Folio | Asegurado | Póliza | Vigencia | PDF |
|-------|-----------|--------|----------|-----|
|       |           |        | MAYO     | 人   |
| _     |           |        | MAYO     | X   |

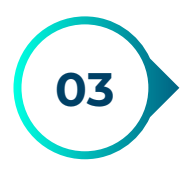

| Nro. poliza:               | :                        |                                         |  |
|----------------------------|--------------------------|-----------------------------------------|--|
| Oficina<br>MEXICO D.F. (1) | Producto Póliza          | Endoso Renovación                       |  |
| Para buscar por n          | lúmero de póliza, se rec | quiere llenar todas las cajas de texto. |  |

| Folio | Asegurado | Póliza | Vigencia | PDF          |
|-------|-----------|--------|----------|--------------|
| -     |           |        | MAYO     | Y            |
| -     |           |        | MAYO     | $\checkmark$ |

Al dar clic en la opción anterior, la pantalla se limpia correctamente.

| Oficina         | Producto Póliza Endo              | so Renovación                 |
|-----------------|-----------------------------------|-------------------------------|
| SELECCIONE      | ✓ Producto Póliza End             | oso Renovación                |
| Para buscar por | número de póliza, se requiere lle | nar todas las cajas de texto. |

| Folio | Asegurado | Póliza | Vigencia | PDF |
|-------|-----------|--------|----------|-----|
|       |           |        | MAYO     | Y   |
|       |           |        | MAYO     | Y   |
|       |           |        | MAYO     | Y   |
| -     |           |        | MAYO     | Y   |

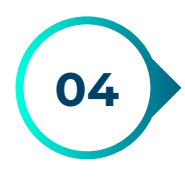

05

Para descargar la información en formato Excel, el usuario deberá dar clic en la siguiente imagen:

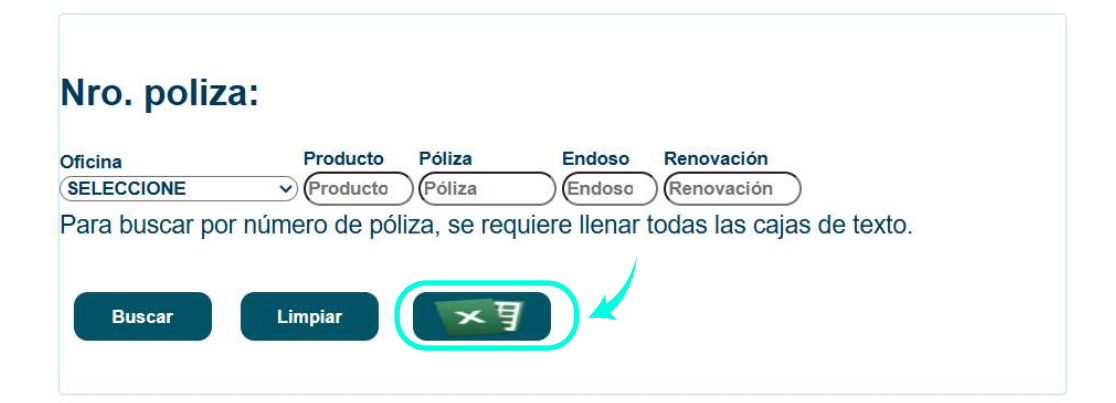

| Folio | Asegurado | Póliza | Vigencia | PDF |
|-------|-----------|--------|----------|-----|
|       |           |        | MAYO     | 人   |
| _     |           |        | MAYO     | Y   |
|       |           |        | MAYO     | 人   |
|       |           |        | MAYO     | 人   |

Al dar clic en la imagen anterior, se descargará la información del listado en formato Excel.

| Sovos   Sesión termi  | : 😵 C3 🤌 Nitro Authentic                                         | ation 🛛 🥂 Departamento de D 🦷 🕯                                           | Reporte_Mensual_A                                                           |                       | ( a | AvisoCobro (4).xls<br>2.807 B + Hecho           |
|-----------------------|------------------------------------------------------------------|---------------------------------------------------------------------------|-----------------------------------------------------------------------------|-----------------------|-----|-------------------------------------------------|
| Descargar todos Ayuda |                                                                  |                                                                           |                                                                             |                       | B   | 606423 (1).pdf<br>1.459 KB + Hace 15 minutos    |
|                       |                                                                  |                                                                           |                                                                             |                       | 8   | <b>505423.pdf</b><br>1.459 KB + Hace 18 minutos |
|                       | Nro. poliza                                                      | a:                                                                        |                                                                             |                       |     |                                                 |
|                       |                                                                  |                                                                           |                                                                             |                       |     |                                                 |
|                       | Oficina<br>SELECCIONE                                            | Producto Póliza                                                           | Endoso Renovación                                                           |                       |     |                                                 |
|                       | Oficina<br>SELECCIONE<br>Para buscar pol                         | Producto Póliza<br>Producto Póliza<br>número de póliza, se req            | Endoso Renovación<br>Endosc Renovación<br>quiere llenar todas las cajas o   | le texto.             |     |                                                 |
|                       | Oficina<br>SELECCIONE<br>Para buscar pol                         | Producto Póliza<br>Producto Póliza<br>número de póliza, se req            | Endoso Renovación<br>Endoso (Renovación<br>quiere llenar todas las cajas o  | le texto.             |     |                                                 |
|                       | Oficina<br>(SELECCIONE<br>Para buscar pol<br>Buscar              | Producto Póliza<br>Producto Póliza<br>número de póliza, se req<br>Limplar | Endoso Renovación<br>Endoso (Renovación)<br>quiere llenar todas las cajas o | le texto.             |     |                                                 |
|                       | Oficina<br>SELECCIONE<br>Para buscar pol                         | Producto Póliza<br>Producto Póliza<br>número de póliza, se req<br>Limpiar | Endoso Renovación<br>Endoso (Renovación<br>quiere llenar todas las cajas o  | le texto.             |     |                                                 |
|                       | Oficina<br>SELECCIONE<br>Para buscar pol<br>Buscar<br>Folio Aseg | Producto Póliza<br>Producto Póliza<br>número de póliza, se req<br>Limpiar | Endoso Renovación<br>Endose Renovación<br>quiere llenar todas las cajas d   | le texto.<br>Vigencia | PDF |                                                 |
|                       | Oficina<br>SELECCIONE<br>Para buscar pol<br>Buscar               | Producto Póliza<br>Producto Póliza<br>número de póliza, se req<br>Limpiar | Endoso Renovación<br>Endoso (Renovación)<br>quiere llenar todas las cajas o | Vigencia<br>MAYO      | PDF |                                                 |

### Cobranza

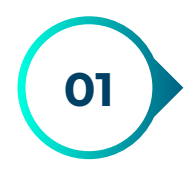

Para ingresar a este apartado, el usuario deberá dar clic en la opción Cobranzas.

| <ul> <li>♥ Menudespaires</li> <li>N +</li> <li>♦ Ø Ø locabert51599/dmlnicic.appx</li> </ul> |                                |                  | - n /        |
|---------------------------------------------------------------------------------------------|--------------------------------|------------------|--------------|
| GMX                                                                                         |                                | Combine detro de | rocerso Bath |
|                                                                                             | Recibo de Prima (subsecuentes) |                  |              |
|                                                                                             | Estatus de póliza              |                  |              |

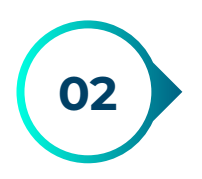

Al dar clic en la opción anterior, se abrirá la siguiente pantalla, donde el usuario podrá consultar los reportes de movimientos cancelados, pagados y deudor por prima, además de descargar facturas y recibos de prima.

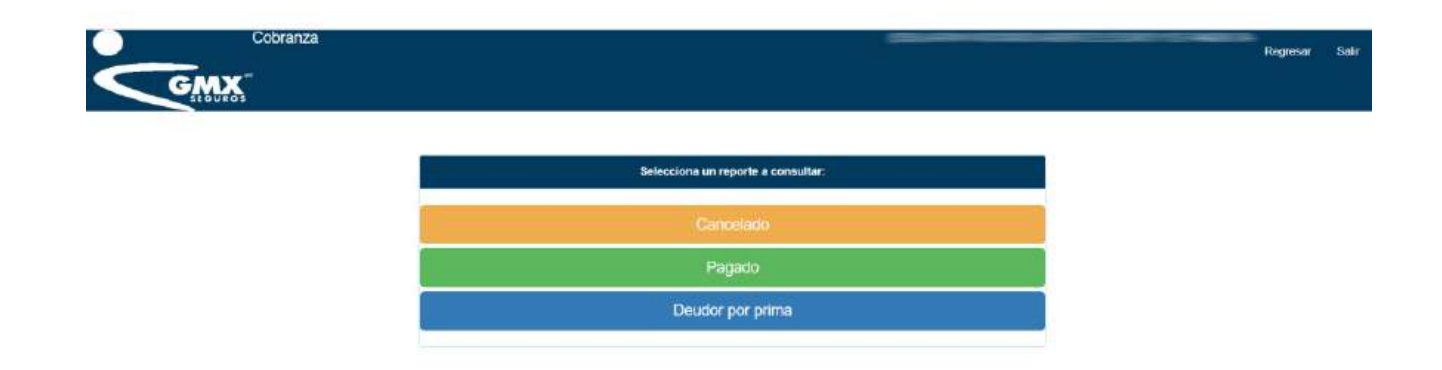

### Movimientos cancelados

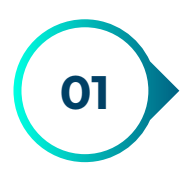

Para mostrar los movimientos cancelados, el usuario deberá dar clic en la opción Cancelado.

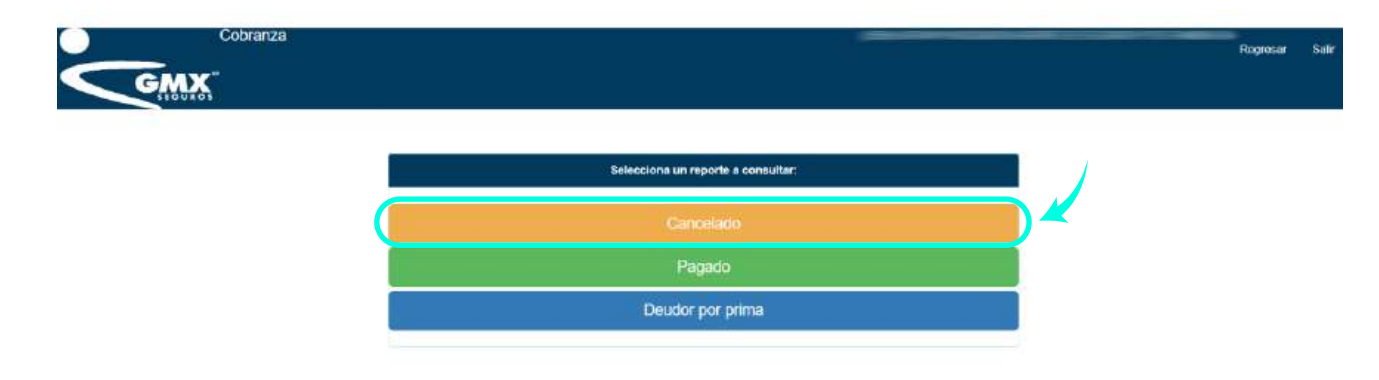

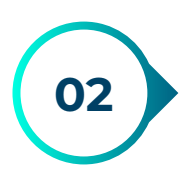

Al dar clic en la opción anterior, se mostrará la siguiente pantalla con la información correcta.

| The second                                                                                                    | Movimie              | ntos cance | lados    |                  |            |         |          |                        |                        |                 |       |  |
|----------------------------------------------------------------------------------------------------|----------------------|------------|----------|------------------|------------|---------|----------|------------------------|------------------------|-----------------|-------|--|
| THE REAL PROPERTY IN THE REAL PROPERTY INTO THE REAL PROPERTY INTO THE REAL PROPERTY INTO THE REAL PR | Oficina<br>(SELECCIO | a la póliz | Producto | Póliza<br>Póliza | Renovación | Filtrar | Limpie   | r Ayuda                |                        |                 | i     |  |
|                                                                                                    | MONEDA               | SUCURSAL   | PRODUCTO | PÓLIZA           | RENOVACIÓN | ENDOSO  | CUOTA    | EMISIÓN                | INIGIO<br>VIGENCIA     | FIN<br>VIGENCIA | ASEG  |  |
|                                                                                                    | USD                  | t          |          |                  | 1          | 1       | t.       | 10/01/2023             | 35/12/2022             | 30/01/2023      | ALL N |  |
|                                                                                                    | MXN                  | 5          | -        |                  | ,          | 3       | ę.       | 0.007/2/024            | 21405/2024             | 21.05/2025      | Ξ     |  |
|                                                                                                    | MXN                  | 1          | -        | -                | 1          | *       | ŧ,       | 74/05/2/024            | 23:05/2024             | 2505/2025       | =     |  |
|                                                                                                    | MXN<br>MXN           | 1<br>1     | -        | -                | *          | 1       | е.<br>т. | 0507/2024<br>3409/2024 | 218892024<br>238692024 | 21,05/2025      |       |  |

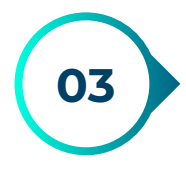

Para realizar el filtrado de información el usuario deberá ingresar lo siguiente:

- Oficina
- Producto
- Póliza
- Renovación

Posteriormente dar clic en la opción de Filtrar.

| ligine Se |          | Broducto | Póliza | Repovación |         |        |            |                    |                 |     |
|-----------|----------|----------|--------|------------|---------|--------|------------|--------------------|-----------------|-----|
| MEXICO D. | F. (1) 🔻 |          |        |            | Filtrar | Limpia | ar Ayuda   |                    |                 | 0   |
| MONEDA    | SUCURSAL | PRODUCTO | pòliza | RENOVACIÓN | ENDOSO  | CUOTA  | EMISIÓN    | INICIO<br>VIGENCIA | FIN<br>VIGENCIA | ASE |
| USD       | 1        | 3        |        | 1          | 1       | 1      | 10/01/2023 | 30/12/2022         | 30/01/2023      |     |
| VXN       | 1        | -        | -      | 1          | 1       | 1      | 01/07/2024 | 21/06/2024         | 21/06/2025      | 101 |
| /IXN      | 1        |          |        | 1          | 1       | 1      | 24/05/2024 | 23/05/2024         | 23/05/2025      |     |

#### La información se muestra filtrada de forma correcta.

| Movimieı              | ntos cance  | lados    |        |            |         |        |            |                    |                 |       |
|-----------------------|-------------|----------|--------|------------|---------|--------|------------|--------------------|-----------------|-------|
| ngresa                | a la póliza | a:       |        |            |         |        |            |                    |                 |       |
| Oficina<br>MEXICO D.I | F. (1) 🗸 🗸  | Producto | Póliza | Renovación | Filtrar | Limpia | ar Ayuda   |                    |                 |       |
| MONEDA                | SUCURSAL    | PRODUCTO | Póliza | RENOVACIÓN | ENDOSO  | CUOTA  | EMISIÓN    | INICIO<br>VIGENCIA | FIN<br>VIGENCIA | ASEG  |
| USD                   | 1           | 3        |        | 1          | 1       | 1      | 10/01/2023 | 30/12/2022         | 30/01/2023      |       |
|                       |             |          |        |            |         |        |            |                    |                 |       |
|                       |             |          |        |            |         |        |            |                    |                 |       |
|                       |             |          |        |            |         |        |            |                    |                 |       |
|                       |             |          |        |            |         |        |            |                    |                 | Þ     |
|                       |             |          |        |            |         |        |            |                    | escargar        | Cerra |

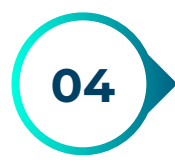

Para limpiar la pantalla y mostrar toda la información, el usuario deberá dar clic en la opción Limpiar

| Movimier             | ntos cance  | lados    |        |            |         |        |            |                    |                 | ×      |
|----------------------|-------------|----------|--------|------------|---------|--------|------------|--------------------|-----------------|--------|
| Ingresa              | a la póliza | a:       |        |            |         |        |            |                    |                 |        |
| Oficina<br>MEXICO D. | F. (1) 🗸 🗸  | Producto | Póliza | Renovación | Filtrar | Limpia | ar Ayuda   |                    |                 |        |
| MONEDA               | SUCURSAL    | PRODUCTO | PÓLIZA | RENOVACIÓN | ENDOSO  | CUOTA  | EMISIÓN    | INICIO<br>VIGENCIA | FIN<br>VIGENCIA | ASEG   |
| USD                  | 1           | -        |        | 1          | 1       | 1      | 10/01/2023 | 30/12/2022         | 30/01/2023      |        |
|                      |             |          |        |            |         |        |            |                    |                 |        |
|                      |             |          |        |            |         |        |            |                    |                 |        |
| -                    |             |          |        |            |         |        |            |                    |                 | •      |
|                      |             |          |        |            |         |        |            |                    | escargar        | Cerrar |

#### La ventana se limpia de forma correcta.

| Movimier             | ntos cance | lados                |                  |                          |         |        |            |                    |                 | ×      |
|----------------------|------------|----------------------|------------------|--------------------------|---------|--------|------------|--------------------|-----------------|--------|
| Ingresa              | la póliza  | a:                   |                  |                          |         |        |            |                    |                 | Î      |
| Oficina<br>SELECCION | NE ~       | Producto<br>Producto | Póliza<br>Póliza | Renovación<br>Renovación | Filtrar | Limpia | ar Ayuda   |                    |                 |        |
| MONEDA               | SUCURSAL   | PRODUCTO             | PÓLIZA           | RENOVACIÓN               | ENDOSO  | CUOTA  | EMISIÓN    | INICIO<br>VIGENCIA | FIN<br>VIGENCIA | ASEG   |
| USD                  | 1          | 3                    |                  | 1                        | 1       | 1      | 10/01/2023 | 30/12/2022         | 30/01/2023      |        |
| MXN                  | 1          |                      |                  | 1                        | 1       | 1      | 01/07/2024 | 21/06/2024         | 21/06/2025      |        |
| MXN                  | 1          | -                    |                  | 1                        | 1       | 1      | 24/05/2024 | 23/05/2024         | 23/05/2025      | -      |
| •                    |            |                      |                  |                          |         |        |            |                    | escargar        | Cerrar |

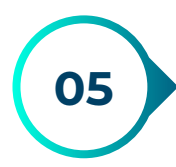

Para descargar el manual de usuario de esta sección, el usuario deberá dar clic en la opción Ayuda.

| MAX     | Movimie               | ntos cance | lados          |        |                          |         |        |            |                    |                 | ÷.   |
|---------|-----------------------|------------|----------------|--------|--------------------------|---------|--------|------------|--------------------|-----------------|------|
| STAULOS | Officina<br>(SELECCIO | a la póliz | A:<br>Producto | Poliza | Renovación<br>Renovación | Filtrar | Limple | r Ayuda    |                    |                 | î    |
|         | MONEDA                | SUCURSAL   | PRODUCTO       | PÓLIZA | RENOVACIÓN               | ENDOSO  | CUOTA  | EMISIÓN    | INICIO<br>VIGENCIA | FIN<br>VIGENCIA | ASEG |
|         | USD                   | 1          | -              | _      | 3                        | 1       | 3      | 10/01/2023 | 30/12/2022         | 30/01/2023      | IIII |
|         | 10002                 | 1          | -              |        | 1                        | 1       | ×      | 01/07/2024 | 21/06/2024         | 21/06/2025      | Ξ    |
|         | MXN.                  | 4          | -              |        | 1                        | 3       | л.     | 24/05/2024 | 23/05/2024         | 23/05/2025      | -    |

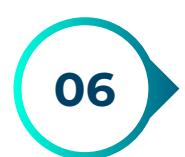

Para descargar la información en formato Excel, el usuario deberá dar clic en la opción **Descargar**.

|         | Movimie               | ntos cance | lados    |        |                          |         |        |            |                    |                 |      |
|---------|-----------------------|------------|----------|--------|--------------------------|---------|--------|------------|--------------------|-----------------|------|
| TABLE A | Officina<br>(SELECCIO | a la póliz | Producto | Póliza | Renovación<br>Renovación | Filtrar | Limpia | ar Ayuda   |                    |                 | î    |
|         | MONEDA                | SUCURSAL   | PRODUCTO | PÔLIZA | RENOVACIÓN               | ENDOSO  | CUOTA  | EMISIÓN    | INICIO<br>VIGENCIA | FIN<br>VIGENCIA | ASEG |
|         | USD                   | 1          |          | -      | 3.                       | 1       | 35     | 10/01/2023 | 30/12/2022         | 30/61/2023      |      |
|         | MXN                   | 1          |          |        | 1                        | 1       | ×.     | 01/07:2024 | 21/06/2024         | 21/06/2025      |      |
|         | MOXIN                 | 1          | ~        | -      | 1                        | 1       | 3:     | 24/05/2024 | 23/05/2024         | 23/05/2025      | =    |

### Movimientos pagados

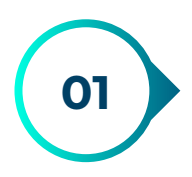

Para mostrar los movimientos pagados, el usuario deberá dar clic en la opción Pagado.

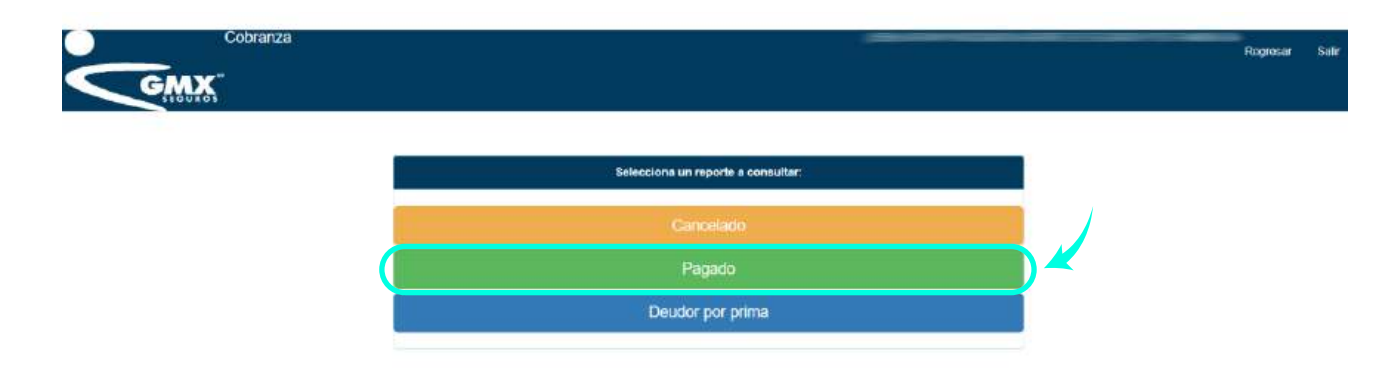

02

Al dar clic en la opción anterior, se mostrará la siguiente pantalla con la información correcta.

| ngresa la póliz<br><sup>oficina</sup><br>SELECCIONE | Za:<br>Producto | o Pól<br>to Pó | iza Re<br>liza Re | novación<br>enovación | Endoso<br>Endoso | Filtrar Li | mpiar | Ayuda      |                    |
|-----------------------------------------------------|-----------------|----------------|-------------------|-----------------------|------------------|------------|-------|------------|--------------------|
| FECHA_APLICACIÓN                                    | MONEDA          | OFICINA        | PRODUCTO          | póliza                | RENOVACIÓN       | ENDOSO     | CUOTA | EMISIÓN    | INICIO<br>VIGENCI/ |
| 13/06/2023                                          | MXN             | 1              | -                 |                       | 1                | 1          | 1     | 06/06/2023 | 30/06/2023         |
| 13/10/2021                                          | USD             | 1              | -                 | -                     | 2                | 0          | 2     | 08/07/2021 | 01/10/2021         |
| 08/10/2020                                          | USD             | 1              |                   |                       | 1                | 0          | 2     | 15/06/2020 | 01/10/2020         |
| 07/11/2023                                          | MXN             | 1              | -                 | _                     | 1                | 0          | 1     | 24/10/2023 | 31/10/2023         |

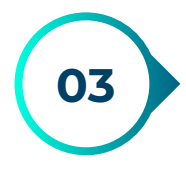

Para realizar el filtrado de información el usuario deberá ingresar lo siguiente:

- Oficina
- Producto
- Póliza
- Renovación
- Endoso

Posteriormente dar clic en la opción de Filtrar.

| ficina<br>MEXICO D.F. (1) | Product |         | iza Re   | novación | Endoso     | Filtrar | mpiar | Ayuda      |                   |
|---------------------------|---------|---------|----------|----------|------------|---------|-------|------------|-------------------|
| FECHA_APLICACION          | MONEDA  | OFICINA | PRODUCTO | POLIZA   | RENOVACION | ENDOSO  | CUOTA | EMISIÓN    | INICIO<br>VIGENCI |
| 13/06/2023                | MXN     | 1       | >        |          | 1          | 1       | 1     | 06/06/2023 | 30/06/2023        |
| 3/10/2021                 | USD     | 1       | -        |          | 2          | 0       | 2     | 08/07/2021 | 01/10/2021        |
| 8/10/2020                 | USD     | 1       |          |          | 1          | 0       | 2     | 15/06/2020 | 01/10/202         |
| 7/11/2023                 | MXN     | 1       | -        |          | 1          | 0       | 1     | 24/10/2023 | 31/10/2023        |

#### La información se muestra filtrada de forma correcta.

| ECHA_APLICACIÓN | MONEDA | OFICINA | PRODUCTO | PÓLIZA | RENOVACIÓN |   | CUOTA | EMISIÓN    | INICIO<br>VIGENCI |
|-----------------|--------|---------|----------|--------|------------|---|-------|------------|-------------------|
| 3/06/2023       | MXN    | 1       | -        |        | 1          | 1 | 1     | 06/06/2023 | 30/06/2023        |
|                 |        |         |          |        |            |   |       |            |                   |
|                 |        |         |          |        |            |   |       |            |                   |
|                 |        |         |          |        |            |   |       |            |                   |

- Página 16

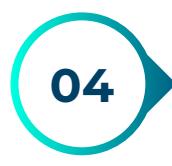

## Para limpiar la pantalla y mostrar toda la información, el usuario deberá dar clic en la opción Limpiar.

| Movimientos paga                                          | ados           |         |          |          |            |         |        |            |                    |
|-----------------------------------------------------------|----------------|---------|----------|----------|------------|---------|--------|------------|--------------------|
| Ingresa la póli:<br><sup>Dficina</sup><br>MEXICO D.F. (1) | ZA:<br>Product | o Pó    | liza Re  | novación | Endoso     | Filtrar | impiar | Ayuda      |                    |
| FECHA_APLICACIÓN                                          | MONEDA         | OFICINA | PRODUCTO | Póliza   | RENOVACIÓN | ENDOSO  | CUOTA  | EMISIÓN    | INICIO<br>VIGENCIA |
| 13/06/2023                                                | MXN            | 1       | -        |          | 1          | 1       | 1      | 06/06/2023 | 30/06/2023         |
| •                                                         |                |         | _        |          |            |         |        |            |                    |
|                                                           |                |         |          |          |            |         |        | Descarga   | r Cerrar           |

#### La ventana se limpia de forma correcta.

| Movimientos paga                           | idos            |                |                             |                       |            |           |        |            |                    | * |
|--------------------------------------------|-----------------|----------------|-----------------------------|-----------------------|------------|-----------|--------|------------|--------------------|---|
| Ingresa la póliz<br>Oficina<br>(SELECCIONE | Za:<br>Producto | o Pól<br>to Pó | l <b>iza Re</b><br>Iliza Re | novación<br>enovación | Endoso     | Filtrar L | impiar | Ayuda      | ł                  | Ô |
| FECHA_APLICACIÓN                           | MONEDA          | OFICINA        | PRODUCTO                    | póliza                | RENOVACIÓN | ENDOSO    | CUOTA  | EMISIÓN    | INICIO<br>VIGENCIA |   |
| 13/06/2023                                 | MXN             | 1              | -                           |                       | 1          | 1         | 1      | 06/06/2023 | 30/06/2023         |   |
| 13/10/2021                                 | USD             | 1              | =                           |                       | 2          | 0         | 2      | 08/07/2021 | 01/10/2021         |   |
| 08/10/2020                                 | USD             | 1              |                             | 7000                  | 1          | 0         | 2      | 15/06/2020 | 01/10/2020         |   |
| 07/11/2023                                 | MXN             | 1              | -                           |                       | 1          | 0         | 1      | 24/10/2023 | 31/10/2023         | Ŧ |
|                                            |                 |                |                             |                       |            |           |        |            |                    |   |

Cerrar

Descargar

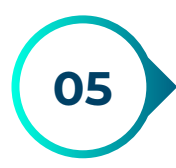

Para descargar el manual de usuario de esta sección, el usuario deberá dar clic en la opción Ayuda.

| ← → C tā evvidesa gmx.com.mvPor<br>88 Sonos (Septin term., ● - Wildation de | rtalCobranzas/Dxprima.aspx<br>e RFC = 📀 Ci 🏼 👲 Nitro A | uthentication  | 🔐 Departa     | mento de 0 i | 🏹 Reporte,           | Mennus LA  |           |        | (          | Mars<br>22 Mi      | 1<br>ual_Cobranzes (5).p<br>8 • Hocho | 학 1월 (실<br>af |
|-----------------------------------------------------------------------------|--------------------------------------------------------|----------------|---------------|--------------|----------------------|------------|-----------|--------|------------|--------------------|---------------------------------------|---------------|
| Cobranza                                                                    | Movimientos pag                                        | ados           |               |              |                      |            |           |        |            |                    |                                       | Roy           |
| GMX                                                                         | Ingresa la póli<br>Oficina<br>(SELECCIONE              | Za:<br>Product | o Pó<br>to Po | liza Re      | novación<br>novación | Endoso     | Filtrar L | impiar | Ayuda      |                    | i                                     |               |
|                                                                             | FECHA_APLICACIÓN                                       | MONEDA         | OFICINA       | PRODUCTO     | PÓLIZA               | RENOVACIÓN | ENDOSO    | CUOTA  | EMISIÓN    | INICIO<br>VIGENCIA |                                       |               |
|                                                                             | 12/06/2623                                             | MXN            | 1             | -            | -                    | 1          | 1         | 1      | 06/06/2023 | 30/06/2023         |                                       |               |
|                                                                             | 13/16/2021                                             | USD            | 1             | =            | -                    | 2          | 0         | 2      | 08/07/2021 | 01/10/2021         |                                       |               |
|                                                                             | 08/10/2020                                             | U50            | 1             |              | -                    | 1          | 0         | 2      | 15/06/2020 | 01/10/2020         |                                       |               |
|                                                                             | 07/11/2023                                             | MXN            | 1             | -            | -                    | i.         | D         | 1      | 24/10/2023 | 31/10/2023<br>►    |                                       |               |
|                                                                             |                                                        |                |               |              |                      |            |           |        | Descarga   | Cernar             |                                       |               |

06

En este apartado, el usuario podrá descargar sus facturas y complementos de pago, al dar clic en las siguientes imágenes que se encuentran en el listado.

| Ingre:<br>Sucursal | sa la p | óliza:<br>Produ<br>V Produ | cto Póliza | Renova | ación End        | oso<br>Ioso Filtrar Limp | piar Ayuc | da                  |
|--------------------|---------|----------------------------|------------|--------|------------------|--------------------------|-----------|---------------------|
| CARGOS             | IVA     | PRIMA<br>TOTAL             | SUSCRIPTOR | ORIGEN | FOLIO<br>FACTURA | ID<br>COMPLEMENTOPAGO    | FACTURA   | COMPLEMENTO<br>PAGO |
| 1                  | 2699.30 | 19569.93                   |            |        | _                | Sin complemento          |           | ß                   |
|                    | 623.04  | 4517.04                    |            |        |                  | Sin complemento          | FOF NOT   | B                   |
|                    | 2120.25 | 15371.79                   |            |        |                  | Sin complemento          | POP NOC   |                     |
|                    | 150.69  | 1092.51                    |            | _      |                  | Sin complemento          | POF 💦     |                     |

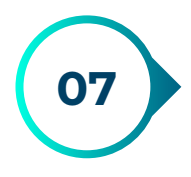

En la pantalla de consulta de facturas, el usuario podrá descargar el PDF y XML de estas al dar clic en la opción **Descargar facturas**.

| Cuota | Fecha                        | status  | Factura | RFC | Total | Folio fiscal | PDF | XML |
|-------|------------------------------|---------|---------|-----|-------|--------------|-----|-----|
| 1     | 05/12/2022 09:58:28 a.<br>m. | VIGENTE |         |     | _     |              | POF | XML |

#### Las facturas se descargan de forma correcta en formato .zip

| € → Ø 😫 ewsdesagmi.com.mc/Por               | talCobranz | as/Oxprima.aspx            |             |             |                |                 |              |               |                                            | \$           | D | ) = ®          | ł |
|---------------------------------------------|------------|----------------------------|-------------|-------------|----------------|-----------------|--------------|---------------|--------------------------------------------|--------------|---|----------------|---|
| 👷   🖪 Sovia ( Seude termi. 🛑 : Velidador de | .uc= Ø     | G 🧃 🕺 Nino Authentica      | ticei: 🤗 De | parlamento. | de D., 📑 liepa | بالمتحد المراجع |              |               | Fectures 526_040824<br>22.8 - Hecto        | 025.xip      |   | for the merced |   |
| Cobranza                                    | Const      | ulta de Facturas           |             |             |                |                 |              | •             | Manual_Cobranzas<br>2.2 MB - Hace 11 minut | (5).pdf<br>% |   | man 541        | 2 |
| LISURDI                                     | Cuota      | Fecha                      | status      | Factura     | RFC            | Total           | Folio fiscal | PDF           | XML                                        | _            |   |                |   |
|                                             | 4          | 05/12/2022 08 58 25 a<br>m | VIGENTE     | -           |                | -               |              | 2             | *                                          |              |   |                |   |
|                                             |            |                            |             |             |                |                 | 1            |               |                                            |              |   |                |   |
|                                             |            |                            |             |             |                |                 | Desca        | rgar lacturas | Cerrar                                     |              |   |                |   |
|                                             |            |                            |             |             | Rug            | 800             |              |               | _                                          |              |   |                |   |
|                                             |            |                            |             |             | Deudor p       | or prima        |              |               |                                            |              |   |                |   |
|                                             |            |                            |             |             |                |                 |              |               |                                            |              |   |                |   |
|                                             |            |                            |             |             |                |                 |              |               |                                            |              |   |                |   |

08

Para descargar la información en formato Excel, el usuario deberá dar clic en la opción Descargar.

| Coolanza | Movimientos paga                         | ados           |         |                    |           |            |           |          |            | E.                 |   |
|----------|------------------------------------------|----------------|---------|--------------------|-----------|------------|-----------|----------|------------|--------------------|---|
| GRAX     | Ingresa la póli<br>Oficina<br>SELECCIONE | Za:<br>Product | o Po    | liza Re<br>Xiza (R | enovación | Endoso     | Filtrar L | impiar ] | Ayuda      | î                  | - |
|          | FECHA_APLICACIÓN                         | MONEDA         | OFICINA | PRODUCTO           | PÓLIZA    | RENOVACIÓN | ENDOSO    | CUOTA    | EMISIÓN    | INICIO<br>VIGENCIA |   |
|          | 01/12/2022                               | MOON           | 1       | -                  | -         | 2          | 0         | 8        | 18/11/2022 | 20/11/2022         |   |
|          | 14/12/2021                               | MOXIN          | 1       | -                  | -         | 1          | 0         | 1        | 09/12/2021 | 26/11/2021         |   |
|          | 16/10/2023                               | 5001           | 1       | -                  | -         | 4          | 0         | 1        | 11/10/2025 | 26/10/2023         |   |
|          | 28/10/2022                               | MXN            | 1       | -                  |           | 3          | o         | ٠        | 12/10/2022 | 26/10/2022         |   |
|          | 4                                        |                |         |                    | *****     |            | 02        |          |            |                    |   |

### Deudor por prima

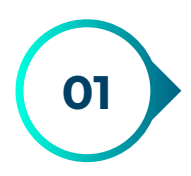

Para mostrar los movimientos de deudor por prima, el usuario deberá dar clic en la opción **Deudor por prima.** 

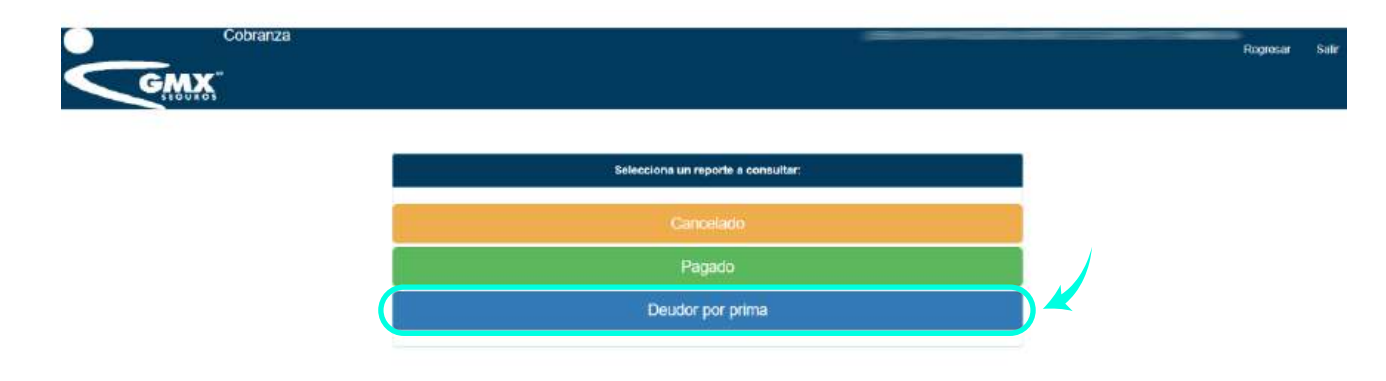

02

Al dar clic en la opción anterior, se mostrará la siguiente pantalla con la información correcta.

#### **Deudor por prima** Ingresa la póliza: Producto Póliza Oficina Renovación Endoso SELECCIONE ✓ Producto Póliza Renovación Endoso Filtrar Limpiar Ayuda OFICINA PRODUCTO PÓLIZA RENOVACIÓN ENDOSO CUOTA EMISIÓN INICIO DE FIN DE ASEGUR MONEDA VIGENCIA VIGENCIA MXN 1 -----0 1 03/07/2024 04/07/2024 03/07/2025 MXN 1 -----0 1 01/06/2024 01/06/2025 29/05/2024 0 1 03/07/2024 02/07/2024 MXN 1 02/07/2025

Cerrar

Descargar

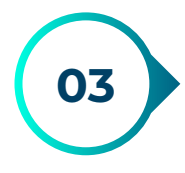

Para realizar el filtrado de información el usuario deberá ingresar lo siguiente:

- Oficina
- Producto
- Póliza
- Renovación
- Endoso

Posteriormente dar clic en la opción de Filtrar.

| oficina<br>SELECCIOI |         | Producto | Póliz<br>Póliz | a Reno<br>za Reno | vación E<br>ovación ( | Endoso<br>Endoso | )          |                       |                    |       |
|----------------------|---------|----------|----------------|-------------------|-----------------------|------------------|------------|-----------------------|--------------------|-------|
| MONEDA               | OFICINA | PRODUCTO | Póliza         | RENOVACIÓN        | ENDOSO                | CUOTA            | EMISIÓN    | INICIO DE<br>VIGENCIA | FIN DE<br>VIGENCIA | ASEGU |
| MXN                  | 1       | -        |                | *                 | 0                     | 1                | 04/07/2024 | 03/07/2024            | 03/07/2025         |       |
| MXN                  | 1       | -        |                | ~                 | 0                     | 1                | 29/05/2024 | 01/06/2024            | 01/06/2025         | =     |
| MXN                  | 1       | -        |                |                   | 0                     | 1                | 03/07/2024 | 02/07/2024            | 02/07/2025         |       |

La información se muestra filtrada de forma correcta.

| Deudor p             | oor prima | 14       |        |            |          |             |            |                       |                    | ×      |
|----------------------|-----------|----------|--------|------------|----------|-------------|------------|-----------------------|--------------------|--------|
| Ingresa              | a la pól  | iza:     |        |            |          |             |            |                       |                    |        |
| Oficina<br>MEXICO D. | F. (1)    | Producto | Póliz  | a Reno     | vación I | Endoso<br>0 | )          |                       |                    |        |
| Filtrar              | Limpiar   | Ayuda    |        |            |          |             |            |                       |                    |        |
| MONEDA               | OFICINA   | PRODUCTO | PÓLIZA | RENOVACIÓN | ENDOSO   | CUOTA       | EMISIÓN    | INICIO DE<br>VIGENCIA | FIN DE<br>VIGENCIA | ASEGUR |
| MXN                  | 1         |          |        |            | 0        | 1           | 04/07/2024 | 03/07/2024            | .03/07/2025        |        |
|                      |           |          |        |            |          |             |            |                       |                    |        |
| •                    |           |          |        |            |          |             |            |                       |                    | •      |
|                      |           |          |        |            |          |             |            | j                     | Descargar          | Cerrar |

Página 21

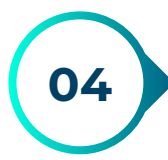

Para limpiar la pantalla y mostrar toda la información, el usuario deberá dar clic en la opción Limpiar.

| Ingresa<br>Oficina<br>MEXICO D.<br>Filtrar | a la póli<br>F. (1)<br>Limpiar | Za:      | Póliz  | a Reno     | vación I | Endoso<br>0 | )          |                       |                    |        |
|--------------------------------------------|--------------------------------|----------|--------|------------|----------|-------------|------------|-----------------------|--------------------|--------|
| MONEDA                                     | OFICINA                        | PRODUCTO | PÓLIZA | RENOVACIÓN | ENDOSO   | CUOTA       | EMISIÓN    | INICIO DE<br>VIGENCIA | FIN DE<br>VIGENCIA | ASEGUR |
| MXN                                        | 1                              |          |        | 5          | 0        | 1           | 04/07/2024 | 03/07/2024            | 03/07/2025         |        |
| •                                          |                                |          |        |            |          |             |            |                       |                    | Þ      |

#### La ventana se limpia de forma correcta.

| Deudor p            | oor prima | 6        |                |            |                       |                  |            |                       |                    |        |
|---------------------|-----------|----------|----------------|------------|-----------------------|------------------|------------|-----------------------|--------------------|--------|
| Ingresa             | a la póli | za:      |                |            |                       |                  |            |                       |                    | î      |
| Oficina<br>SELECCIO | NE        | Producto | Póliz<br>Póliz | a Reno     | vación I<br>ovación ( | Endoso<br>Endoso | )          |                       |                    |        |
| Filtrar             | Limpiar   | Ayuda    |                |            |                       |                  | 1          | 1                     | <b>6</b> 8         |        |
| MONEDA              | OFICINA   | PRODUCTO | PÓLIZA         | RENOVACIÓN | ENDOSO                | CUOTA            | EMISIÓN    | INICIO DE<br>VIGENCIA | FIN DE<br>VIGENCIA | ASEGUR |
| MXN                 | 1         | -        |                | *          | 0                     | 1                | 04/07/2024 | 03/07/2024            | 03/07/2025         |        |
| MXN                 | 1         |          |                | ~          | 0                     | 1                | 29/05/2024 | 01/06/2024            | 01/06/2025         |        |
| MXN                 | 1         | -        | -              | =          | 0                     | 1                | 03/07/2024 | 02/07/2024            | 02/07/2025         | -      |

Descargar Cerrar

Para descargar el manual de usuario de esta sección, el usuario deberá dar clic en la opción Ayuda.

| ← → Ø 😂 ewsdesa.gmx.com.mx/Po                 | talCobranzas/i                 | Dxprima.asp                | ĸ.              |            |                   |                   |                  |            |                       |                    |      | ্য                                     | ł  | Ð I | 1 |
|-----------------------------------------------|--------------------------------|----------------------------|-----------------|------------|-------------------|-------------------|------------------|------------|-----------------------|--------------------|------|----------------------------------------|----|-----|---|
| 않 🛛 🖪 Soves   Seidón termil. 🍵 :: Validador d | 1 RFC 😄 😋 C3                   | 🧳 Nitro /                  | uthernication a | 🖓 Departar | nento de D., 💽    | Reporte_Mon:      | ual_A            |            |                       |                    | 8    | Manual Cobranzas (6).p<br>22M8 - Hecho | dt |     |   |
| Cobranza                                      | Deudor                         | por prim                   | )               |            |                   |                   |                  |            |                       |                    |      |                                        |    |     |   |
| CAMAX<br>Stabilities                          | Oficina<br>SELECCIO<br>Filtrar | a la pól<br>Ine<br>Limpiar | Producto        | Polla      | za Reno<br>za Ren | wación<br>ovación | Endoso<br>Endoso | )          |                       |                    |      | î                                      |    |     |   |
|                                               | MONEDA                         | OFICINA                    | PRODUCTO        | PÓLIZA     | RENOVACIÓN        | ENDOSO            | CUOTA            | EMISIÓN    | INICIO DE<br>VIGENCIA | FIN DE<br>VIGENCIA | ASEC | SUR                                    |    |     |   |
|                                               | MOUN                           | d                          | -               |            | s.,               | 0                 | 1                | 04/07/2024 | 03/07/2024            | 03/07/2025         | =    |                                        |    |     |   |
|                                               | MXN                            | 1                          | -               |            |                   | 0                 | ŝ.               | 29/05/2024 | 01/06/2024            | 01406/2025         |      | 2                                      |    |     |   |
|                                               | MXN                            | 1                          | -               |            | <b>N</b>          | a                 | 1                | 03/07/2024 | 02/07/2024            | 02/07/2025         | 10   |                                        |    |     |   |
|                                               |                                |                            |                 |            |                   |                   | _                | _          |                       | Descargar          | 0    | mar                                    |    |     |   |

06

05

En este listado de información, el usuario podrá descargar sus recibos de cobro al dar clic en la imagen de la columna de **Descargar recibo cobro**.

Deudor por prima

| PRIMA<br>NETA | DERECHOS | RECARGOS | IVA     | PRIMA<br>TOTAL | SUSCRIPTOR | ORIGEN             | SERIE<br>RECIBO<br>DE<br>PRIMAS | FOLIO<br>RECIBO<br>DE<br>PRIMAS | DESCARGAR<br>RECIBOCOBRO |
|---------------|----------|----------|---------|----------------|------------|--------------------|---------------------------------|---------------------------------|--------------------------|
| 37235.00      | 550.00   | 0.00     | 6045.60 | 43830.60       |            | CORPORATIVO<br>GMX | S01                             | -                               | POF                      |
| 27621.92      | 800.00   | 0.00     | 4547.51 | 32969.43       |            | CORPORATIVO<br>GMX | S01                             | _                               | PDF                      |
| 5200.00       | 550.00   | 0.00     | 920.00  | 6670.00        |            | CORPORATIVO<br>GMX | S01                             | _                               | PDF                      |
| 4             |          |          |         |                |            |                    |                                 |                                 |                          |

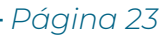

Cerrar

Descargar

### Al dar clic en la opción anterior, se descargará el PDF del recibo de cobro.1

| GMX | Deudor        | por prima | <u>1</u> |         |                |            |                    |                                 | 2.3 MD - Hees 3 minutes         |                          |  |  |  |  |  |
|-----|---------------|-----------|----------|---------|----------------|------------|--------------------|---------------------------------|---------------------------------|--------------------------|--|--|--|--|--|
|     | PRIMA<br>NETA | DERECHOS  | RECARGOS | IVA     | PRIMA<br>TOTAL | SUSCRIPTOR | ORIGEN             | SERIE<br>RECIBO<br>DE<br>PRIMAS | FOLIO<br>RECIBO<br>DE<br>PRIMAS | DESCARGAR<br>RECIBOCOBRC |  |  |  |  |  |
|     | 37235.00      | 560.00    | 0.00     | 0045-60 | 43830.60       | -          | CORPORATIVO<br>GMX | 501                             | -                               |                          |  |  |  |  |  |
|     | 27621.92      | 800.00    | 0.00     | 4547 51 | 32909 43       |            | CORPORATIVO<br>GMX | S01                             |                                 | eur.                     |  |  |  |  |  |
|     | 5000.00       | 550.00    | 0.00     | 990.00  | 6670.00        |            | CORPORATIVO<br>GMX | 501                             |                                 |                          |  |  |  |  |  |

08

07

Para descargar la información en formato Excel, el usuario deberá dar clic en la opción Descargar.

| Cobranza |         |           |          |        | _          |                    |                  |            |                       |                    | 32,4 1                | 3 · Hecho<br>COROSIS | OBEAN |   |  |
|----------|---------|-----------|----------|--------|------------|--------------------|------------------|------------|-----------------------|--------------------|-----------------------|----------------------|-------|---|--|
| Chav     | Deudor  | por prima | 8        |        |            |                    |                  |            |                       |                    | 1<br>1<br>1<br>1<br>1 |                      |       |   |  |
| STOUROS  | Ingres  | a la pól  | iza:     |        |            |                    |                  |            |                       |                    |                       | î                    |       | _ |  |
|          | Oficina | NE        | Producto | Polic  | za Rend    | ovación<br>ovación | Endoso<br>Endoso | ſ          |                       |                    |                       |                      |       |   |  |
|          | Filmar  | Limpiar   | Ayuda    | _/     |            |                    |                  |            |                       |                    |                       |                      |       |   |  |
|          | MONEDA  | OFICINA   | PRODUCTO | PÔLIZA | RENOVACIÓN | ENDOSO             | CUOTA            | EMISIÓN    | INICIO DE<br>VIGENCIA | FIN DE<br>VIGENCIA | ASEGUR                |                      |       |   |  |
|          | MXN     | 1         |          |        | 5          | ō                  | 3                | 04/07/2024 | 03407/2024            | 03407/2025         |                       |                      |       |   |  |
|          | MXN     | 1         |          | -      | T          | .0                 | £                | 28/05/2024 | 01/06/2024            | 01/06/2025         |                       |                      |       |   |  |
|          | MDON    | 3         |          |        | r          | 0                  | 1                | 03/07/2024 | 02/07/2024            | 62/07/2025         |                       |                      |       |   |  |
|          |         |           |          |        | _          |                    |                  |            |                       |                    | *                     |                      |       |   |  |

### Estatus de póliza

01

Para consultar el estatus de la póliza, el usuario deberá dar clic en la siguiente opción:

| <ul> <li>✓ Ø Mensikassinens 8 +</li> <li>← Ø □ facalherti51999/mellississaspe</li> </ul> |                                | - n<br>+ 0                      |
|------------------------------------------------------------------------------------------|--------------------------------|---------------------------------|
| GMX                                                                                      |                                | Cambiar debra de acoesa — Salir |
|                                                                                          | Posibo de Prima (subsequentes) |                                 |
|                                                                                          | Cobranzas                      |                                 |
|                                                                                          | Estatus de póliza              |                                 |

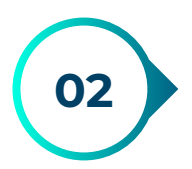

Al dar clic en la opción anterior, se mostrará la siguiente pantalla, donde el usuario podrá consultar el estado de su póliza que desee.

| GMX     |                   | Reporter. |
|---------|-------------------|-----------|
| ilotios | Estatus de Póliza |           |
|         | Nro. póliza:      |           |

| Nro. poliza: |          |         |             |            |  |
|--------------|----------|---------|-------------|------------|--|
| Oficina      | Products | Púillas | Endeso      | Renovación |  |
| SELECCIONE   | *)       |         | - Committee |            |  |

¿Dudas? Escribe al coneo atencionostrança@gros com ma

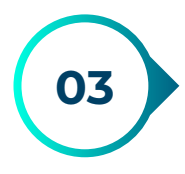

Para consultar el estatus de la póliza, el usuario deberá ingresar la siguiente información:

- Oficina
- Producto
- Póliza
- Renovación
- Endoso

Posteriormente dar clic en la opción de Buscar.

| GMX. |                                                                                                    | - |
|------|----------------------------------------------------------------------------------------------------|---|
|      | Estatus de Póliza                                                                                                    |   |
|      | Nro. póliza:<br>Oficina Producto Póliza Endoso Renovación<br>SELECCIONE O Poliza Endoso Renovación<br>Para buscar por número de polica, se requiere lenar todas las cajas de text Ruscar Espertar o Excel Limpier<br>¿Dudas? Escribe al corneo atencioncobranza@gmx com mx |   |

Al dar clic en la opción anterior, se muestra la información de forma correcta.

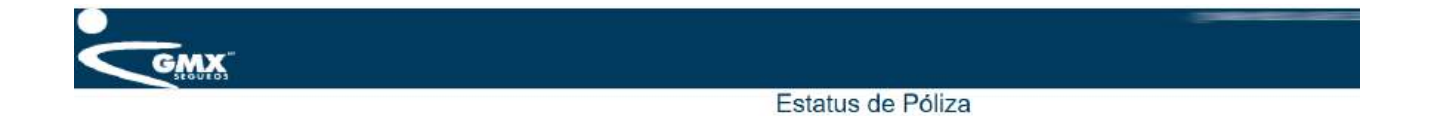

| Oficina                                                                      | Producto       | Póliza                               | End                      | oso Renov         | ración     |         |                               |                            |                     |
|------------------------------------------------------------------------------|----------------|--------------------------------------|--------------------------|-------------------|------------|---------|-------------------------------|----------------------------|---------------------|
| Para buscar por número de p                                                  | oóliza, se rec | quiere llenar toda                   | as las cajas             | a de texto. Busca | r Exportar | a Excel | Limpiar                       |                            |                     |
| 6Dudas7 Escribe al correo a                                                  | tencioncobri   | inza@groc.com                        | жт.                      |                   |            |         |                               |                            |                     |
| <sub>6</sub> Dudas7 Escribe al correo.a                                      | tencioncobri   | nza@gmx.com<br>Póliza c              | mx<br>onsultad           | la:               |            |         |                               |                            |                     |
| Coudes? Escribe al correo a                                                  | OFICINA        | nza@gmx.com<br>Póliza c<br>PRODUCTO  | mx<br>onsultad<br>PôLIZA | a:<br>Renovación  | ENDOSO     | CUOTA   | INICIO VIGENCIA               | FIN VIGENCIA               | ESTATUS             |
| 6 Dudas? Escribe al correo al<br>FECHA APLICACIÓN<br>21/09/2023 12:00:00 mm. | OFICINA        | nza@groc.com<br>Pólíza o<br>PRODUCTO | mx<br>onsultad<br>PôLIZA | a:<br>Renovación  | ENDOSO     | CUOTA   | INICIO VIGENCIA<br>04/07/2023 | FIN VIGENCIA<br>01/10/2023 | ESTATUS<br>APLICADO |

Total cuotas: 2

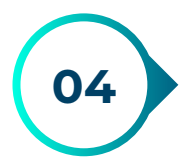

Para exportar la información en formato Excel, el usuario deberá dar clic en la opción **Exportar a Excel**.

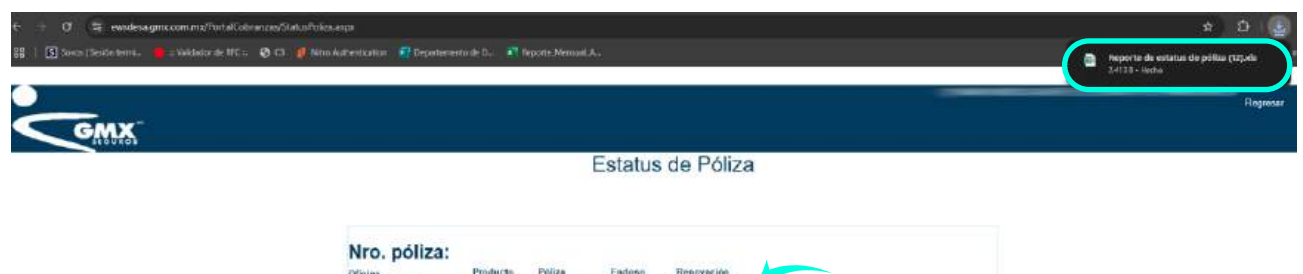

|                         |         | Póliza c | onsultad | a:         |        |       |                 |              |          |
|-------------------------|---------|----------|----------|------------|--------|-------|-----------------|--------------|----------|
| FECHA APLICACIÓN        | OFICINA | PRODUCTO | PÓLIZA   | RENOVACIÓN | ENDOSO | CUOTA | INICIO VIGENCIA | FIN VIGENCIA | ESTATUS  |
|                         |         |          |          |            |        |       |                 |              |          |
| 21/08/2023 12:02:00 A m | . ±     | -        | -        | 1.00       | -      |       | 04051/2023      | 01/10/023    | AFLICKDO |

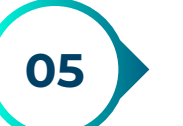

Para limpiar la pantalla, el usuario deberá dar clic en la opción Limpiar.

| GMX- |                                                                                                    |
|------|----------------------------------------------------------------------------------------------------|
|      | Estatus de Póliza                                                                                                    |
|      | Nro. póliza:<br>Oficina Producto Póliza Endoso Renovación<br>MEXICO D.F. (1)  Para buscar por número de póliza, se requiere llenar todas las cajas de texto. Bascar Experiar a Excel Limptor<br>a Dudas 7 Escribe al correo stencioncobranza@gmx.com.mx |

| FECHA APLICACIÓN         | OFICINA | PRODUCTO | PÓLIZA | RENOVACIÓN | ENDOSO | CUOTA | INICIO VIGENCIA | FIN VIGENCIA | ESTATUS  |
|--------------------------|---------|----------|--------|------------|--------|-------|-----------------|--------------|----------|
| 21/09/2023 12:00:00 ± m. | 1       | -        |        |            | -      | 1     | 04/07/2023      | 01/10/2023   | APLICADO |
| 21/09/2023 12:00:00 a m  | 1       |          | -      | -          | -      | 2     | 01/10/2023      | 31/12/2023   | APLICADO |

La pantalla se limpia de forma correcta.

| GMX |                                                                                                    | Wagestar | Salt |
|-----|----------------------------------------------------------------------------------------------------|----------|------|
|     | Estatus de Póliza                                                                                             |          |      |
|     | Nro. póliza:<br>Oficina Pickucs: Pillus Endono Recoverba<br>SELECCIONE V                                      |          |      |
|     | Para histar por número de póliza, se requiere lexar todos los cajas de testo Buscar Exportar a Exerti Limpiar |          |      |
|     | ¿Dades? Excite el coneo atendonostrance@pro camuna -                                                          |          |      |